## CSC427 SQL Injections and sqlmap Tutorial

You will be using two VM's in this tutorial: Kali and Metasploitable. Kali: /virtual/csc427/kali Metasploitable VM: /virtual/csc427/metasploitable2 Copy these into your own virtual folders

### Instructions for Setting up the Metasploitable VM:

Make sure the VM is in bridged mode. Start the Metasploitable 2 VM and login with username: msfadmin, password: msfadmin

Run sudo nano /var/www/mutillidae/config.inc and update the config file to have the dbname "owasp10". Press Ctrl+X, y, then Enter to save the file.

Restart the VM.

Run ifconfig to determine the IP address of the VM.

#### **Instructions for the Kali Linux VM:**

Use the following login information: Login: root Password: toor

Visit <u>http://[IP address of Metasploitable VM]/mutillidae/index.php</u> in a web browser to access the Mutillidae Web application.

Open the command line and use sqlmap [options] to run sqlmap on it.

#### Tutorial:

The purpose of this tutorial is to perform SQL injections on the Mutillidae web application.

Answer the following questions in answers.txt.

Hint 1: Use <a href="https://github.com/sqlmapproject/sqlmap/wiki/Usage">https://github.com/sqlmapproject/sqlmap/wiki/Usage</a> as a reference for command options.

Hint 2: Use the --batch option to use default behavior rather than asking for user input.

- 1. List at least 2 urls in Mutillidae that may be vulnerable to sql injection.
- 2. On the Mutillidae VM find all the tables inside the **owasp10** database.
  - a. Submit your command and **the list of tables**.
  - b. Which parameters did sqlmap inject and which type of technique (Union, error etc) did sqlmap use?

#### HINT:

- Don't use --dump (one of the tables is very large and this will take a long time).
- Look at sqlmap documentation to determine how you can tell sqlmap to only target the owasp database
- Use --forms so that sqlmap injects into form data and not HTTP headers like User-Agent
- 3. What is the database version running on the application?
- 4. How would you discover all the username and passwords? Submit your command and the csv sqlmap generates of the database table.
  HINT: Don't dump the entire database, instead use an sqlmap command to only dump a single table!
- 5. Are you able to use the **--sql-shell** to **insert** data such as a new user into the database? Why or why not?
- 6. View the logs page in Mutillidae. How many requests are in the log? Why are there so many requests? This information is visible on the site, no need for sqlmap.

- 7. What are the privileges of the current database user? Submit at least three privileges and the command(s) you ran, in the following format:
  - > Command 1
    > Command 2
    > Command ...
    [Current user name] privileges: X, Y, Z
- 8. Create a file "payload.txt" with text of your choice (I recommend writing "\*Hacker voice: I'm in" in the file) in the /tmp directory of the Metasploitable VM. Use sqlmap on Kali Linux to read the contents of the file. Submit the commands you ran in answers.txt, and a screenshot of sqlmap output showing the read was successful in screenshot.png or screenshot.jpg.
  NOTE: If you restart the VM the payload.txt you created will disappear and

you will need to re-create payload.txt (in /tmp)

Zip the folder containing answers.txt and Question 8's screenshot. Submit it as sql.zip.

Congratulations! You now know how to use sqlmap to perform penetration testing and devastating SQL injections.

#### Work from home:

Install the Metasploitable VM: <u>https://sourceforge.net/projects/metasploitable/</u>. Set it up as described in <u>Instructions for Setting up the Metasploitable VM</u> at the top of the document.

# You can either install sqlmap on your own computer or Kali Linux on your computer:

Install sqlmap to your own computer (from the buttons on the top-right of <a href="http://sqlmap.org/">http://sqlmap.org/</a>), note that you need Python to run it. OR Install the Kali Linux VM on your machine, which comes pre-installed with sqlmap. Then, Set it up as described in Instructions for Setting up the Kali Linux VM at the top of the document.